## <u>คู่มือระบบลงทะเบียน ระดับปริญญาตรี</u>

 เข้าสู่ระบบด้วยบัญชีผู้ใช้งานของสถาบันฯ (รหัสนักศึกษา@kmitl.ac.th) ได้ 2 ช่องทาง คือ "ยืนยันตัวตนด้วยบริการของ Google" หรือ "ยืนยันตัวตนด้วยบริการของสถาบันฯ"

|             | ยนยนตวตนดวยบรการของ Google      |
|-------------|---------------------------------|
|             | G LOGIN                         |
|             | หรือ                            |
| ŧ           | ยืนยันตัวตนด้วยบริการของสถาบันฯ |
| E-mail Acco | ount (ใส่ @kmitl.ac.th ด้วย)    |
| Password    |                                 |
| -           |                                 |

2. เลือกลงทะเบียนตามช่วงเวลาในปฏิทินการศึกษา

|          | า แแก            | เอนอายา      | តរ           |         |  |
|----------|------------------|--------------|--------------|---------|--|
|          | รหัสนักศี        | กษา          |              |         |  |
| ข้อแนะนำ | าการลงทะเบียน    | เล่วงหน้า (ร | ะดับปริญญ    | าดรี) 🗾 |  |
|          | ลงทะเบียนล่วง    | หน้า (ระดัง  | เปริญญาตรี)  | )       |  |
| ลงทะเเ   | วียนปกติ / เพิ่ม | เปลี่ยน ถอ   | น (ระดับปริเ | ญญาตรี) |  |

 ลงทะเบียนล่วงหน้า สำหรับแจ้งความประสงค์ลงรายวิชาที่ต้องการศึกษาในปีการศึกษา นั้นๆ หากรายวิชาใดที่จำนวนนักศึกษาลงไว้มากกว่าจำนวนที่คณะ/วิทยาลัยตั้งรับ ระบบ จะทำการสุ่มสิทธิ์ให้และแจ้งผลการลงทะเบียนล่วงหน้า (ในเมนูลงทะเบียนล่วงหน้าที่ คอลัมน์ "ผลการลง") ว่าในแต่ละวิชาที่แจ้งประสงค์ทั้งหมดได้รับสิทธิ์กี่วิชาและ<u>ต้องมา</u> <u>ลงทะเบียนรับสิทธิ์ในวันลงทะเบียนปกติ</u> หากวิชาใดที่ไม่ได้รับสิทธิ์ ระบบจะนำผู้ที่ไม่ได้ รับสิทธิ์เข้าระบบคิวต่อไป เมื่อถึงช่วงเวลาเพิ่ม-เปลี่ยน-ถอน หากมีผู้ใดสละสิทธิ์ (ไม่กดรับ สิทธิ์) หรือถอนรายวิชาดังกล่าว ระบบจะเรียกคิวลำดับถัดไป

| <ul> <li>เริ่มต้น</li> <li>ตารางเรียน-สอน</li> <li>รพัสนักศึกษา.[</li> </ul> | 段 ปฏิทินการศึกษา 曽             |          | เลือกราชวิช      | 1                                                                                                    |     |           |                                |
|------------------------------------------------------------------------------|--------------------------------|----------|------------------|----------------------------------------------------------------------------------------------------|-----|-----------|--------------------------------|
| รหัสนักศึกษา [                                                               |                                |          |                  |                                                                                                    |     |           | เสร็จสิ้น                      |
|                                                                              |                                |          | ชื่อ-นามสกุล:    |                                                                                                    | 1   | าคการศึกษ | งาที่ :                        |
|                                                                              |                                | รายก     | ารวิชาที่ลงทะเบี | ียน (ล่วงหน้า)                                                                                                    |     |           |                                |
| รหัสวิชา                                                                     | ชื่อวิชา                       | หน่วยกิด | កស៊ុង            | เวลาเรียน - เวลาสอบ                                                                                                    | รับ | 84        | ผลการลง                        |
| 01416315                                                                     | INDUSTRIAL ELECTRONICS         | 3(3-0-6) | 1 ทฤษฎี          | จัมหร์ 08:30 - 10:00 →<br>จัมหร์ 10:30 - 12:00 →<br>Matern อังครา 7 มี.ค. 2023 13:30 - 16:30<br>เรือน อังครา 9 พ.ค. 2023 13:30 - 16:30           | 41  | 42        | ໄດ້ວັນສຶກສົ້                   |
| 01416408                                                                     | COMPUTER AID MECHANICAL DESIGN | 3(3-0-6) | 1 <b>1014</b>    | ยาทิตย์ 08:30 - 10:00 ↓<br>ยาทิตย์ 10:30 - 12:00 ↓<br>(Mateur) ยาพิตย์ 12 มี.ค. 2023 09:30 - 12:30<br>(Teur) 19 17 พ.ค. 2023 13:30 - 16:30       | 41  | 35        | ได้รับสิทธิ์                   |
| 01416518                                                                     | INDUSTRIAL AUTOMATION          | 3(3-0-6) | 1 11000          | ηα 08.30 - 10.00 👻<br>ης 10.30 - 12.00 👻<br>Ματάτος η ηγία 9 μα, 2023 09.30 - 12.30<br>τους διατή 15 π.α. 2023 13.30 - 16.30                     | 30  | 51        | ไม่ได้รับสิทธิ์ (อยู่ในแกวดอย) |
| 01416616                                                                     | MOBILE APPLICATION DEVELOPMENT | 3(3-0-6) | 1 NIGHS          | พฤศัสนดี (08.30 - 10.00 👻<br>พฤศัสนดี (0.30 - 12.00 👻<br>(สงรัษษา) อาพิตร์ 12 มี.ค. 2023 13:30 - 16:30<br>(ละม) พฤศัส 18 พ.ค. 2023 13:30 - 16:30 | 30  | 54        | ີ ໄດ້ວັນສຶກຣົ່                 |

- นักศึกษาที่ลงทะเบียนล่วงหน้าไว้หรือไม่ได้ลงทะเบียนล่วงหน้าไว้ เมื่อถึงวันลงทะเบียน ปกติ จะต้องเข้ามาลงทะเบียนในระบบ จึงจะถือว่าลงทะเบียนเรียนในภาคการศึกษานั้น เสร็จสมบูรณ์
- ลงทะเบียนปกติ / เพิ่ม เปลี่ยน ถอน สำหรับลงทะเบียนเรียนในภาคการศึกษานั้นๆ ลงทะเบียนปกติจะเปิดในช่วงเวลาตามที่แจ้งในปฏิทินการศึกษา หากหมดช่วงเวลา ดังกล่าวแล้วยังไม่ได้ลงทะเบียน จะถูกคิดค่าปรับการลงทะเบียนล่าช้า เมื่อลงทะเบียน ปกติสำเร็จแล้วจะสามารถเพิ่ม-เปลี่ยน-ถอนรายวิชาได้ ตามระยะเวลาที่กำหนดในปฏิทิน การศึกษา

#### 3. การลงทะเบียนรายวิชา

3.1 การเพิ่มรายวิชา

กรอกรหัสวิชาและเลือกกลุ่มเรียน (กรณีรหัสวิชานั้นมีมากกว่า 1 กลุ่ม)

| บ    | รพัสวิชา | ชื่อวิชา           | หน่วยกิต              | កផ្ទុំរេ    | เวลาเรียน - เวลาสอบ                                                                                                    | วับ | 84 + 83 |
|------|----------|--------------------|-----------------------|-------------|----------------------------------------------------------------------------------------------------|-----|---------|
|      |          |                    | ไม่มีราย              | การ         |                                                                                                    |     |         |
| 1    | 01076012 | DISCRETE STRUCTURE | 3(3-0-6) <b>พฤษฎี</b> | 17<br>16    | ศุกร์ 13.00 - 14:30<br>ศุกร์ 14:45 - 16:15<br>(แปลสกา จันหร์ 13 มี.ค. 2023 09:30 - 12:30<br>ราชสา พุธ 17 พ.ศ. 2023 09:30 - 12:30 |     | 0       |
| iu 🚽 |          |                    |                       | _           |                                                                                                    |     |         |
|      |          |                    |                       |             |                                                                                                    |     |         |
|      |          |                    | หน่วยกิตที่ลงไ        | ด้ : 9 - 22 |                                                                                                    |     |         |

 กดที่ปุ่ม "เพิ่ม" สีเขียว แล้วกรอกรหัสวิชาที่ต้องการจนครบตามหน่วยกิตที่ถูกกำหนด ในช่วงของแต่ละหลักสูตร เช่น ในรูปต้องลงรายวิชาให้อยู่ในระหว่างหน่วยกิต 9 ถึง 22 จึงจะสามารถกดปุ่ม "ดำเนินการต่อ" เพื่อยืนยันการลงทะเบียนได้

| เริ่มต้น | ารามเรียน-สอน 🖽 ปลีพินอารสีง | no Ħ                                 | เลือกรายวิชา                            |     |                                                                                                    |    | - <b>8</b><br>เสรรับ |
|----------|------------------------------|--------------------------------------|-----------------------------------------|-----|----------------------------------------------------------------------------------------------------|----|----------------------|
|          | รพัสนักศึกษา :               | éa                                   | ນາແຮກູສ                                 | 1   | การการศึกษาส์                                                                                                    |    |                      |
|          |                              | รายก                                 | ารวิชาที่ต้องการลงท <mark>ะเบ</mark> ีย | 1   |                                                                                                    |    |                      |
| eu -     | าหัสวิชา                     | สัมวิชา                              | หม่วยกิด                                | nĝu | เรษาเรือน - เรษาฮอน                                                                                                    | Ťν | 81 + Ř3              |
| Ū        | 01076012                     | DISCRETE STRUCTURE                   | 3(3-0-6)                                | 16  | મુદ 13:00 - 14:30 ¥<br>મુદ 14:45 - 16:15 ¥<br>હાહદલ્લા વેંધાર્મ 13 દી.n. 2023 09:30 - 12:30<br>જિલ્લા મુદ્દ 17 માસ. 2023 09:30 - 12:30 |    | D                    |
|          | 01076107                     | CIRCUITS AND ELECTRONICS             | 3(3-0-6)                                | 17  | จันหร่ 08:45 - 10:15 →<br>จันหร่ 10:30 - 12:00 →<br>(McGwei) พฤพิส 9 มี.ค. 2023 13:30 - 16:30<br>(กษ. คุศร์ 12 พ.ศ. 2023 09:30 - 12:30 |    | D                    |
| Ū        | 01076108                     | CIRCUITS AND ELECTRONICS IN PRACTICE | 1(0-3-2) <b>ปฏิบัติ</b>                 | 117 | äenns 13:00 - 16:00 ♥<br>Metaurns €eneouses<br>Faux €eneouses                                                                          |    | D                    |
| Ū        | 90642118                     | APPLICATION SOFTWARE FOR BUSSINESS   | 2(1·2·3)                                | 106 | (มีรังสหา) จัดสอบเอง<br>(ราม) จัดสอบเอง                                                                                                |    | 0                    |
|          | 90644008                     | FOUNDATION ENGLISH 2                 | 3(3-0-6)                                | 518 | พฤพัฒน์ 13:00 - 16:00 👻<br>(ประเทศ) ซึ่งคาร 7 มี.ค. 2023 09:30 - 11:30<br>(Free: จันกร์ 8 พ.ศ. 2023 09:30 - 11:30                      | 55 | 0                    |
|          |                              |                                      |                                         |     |                                                                                                    |    |                      |
|          |                              |                                      |                                         |     |                                                                                                    |    |                      |

- หากรายวิชานั้นเต็มจำนวนรับแล้วจะไม่สามารถลงได้ ซึ่งระบบจะนำไปต่อคิวให้ เมื่อถึง คิว ระบบจะส่งอีเมลแจ้งข้อมูลระยะเวลาในการกดรับสิทธิ์ของรายวิชาดังกล่าว ไปยัง อีเมลสถาบันของผู้ได้รับสิทธิ์ (รหัสนักศึกษา@kmitl.ac.th) หากไม่ลงทะเบียนวิชาที่ได้รับ สิทธิ์ในระยะเวลาที่กำหนดจะถือว่าสละสิทธิ์
- หากรายวิชานั้นมีข้อกำหนดที่นักศึกษาไม่อยู่ในเกณฑ์ที่คณะ/วิทยาลัยตั้งไว้ จะไม่สามารถ

ลงรายวิชานั้นได้ เช่น มีการจำกัดไว้เฉพาะรหัสนักศึกษาที่กำหนด หรือรายวิชานั้นต้อง ผ่านรายวิชาบังคับมาก่อน (Prerequisite) หากมีข้อกำหนดที่ทำให้ไม่สามารถลงได้ ระบบจะแจ้งเตือนในกรอบสีแดง

| รหัสนัก | มีข้อมัดพลาด<br>(Prerequisite) | สำหรับการลงวิชา: 01026421: นั<br>ดังนี้ 01026309','01026221','010 | iกศึกษายังไม่ผ่านราย<br>026322                                       | เวิชาบัง <b>คั</b> บก่อน | <b>X</b><br>ภาคการศึ | ถึงษาที่ : |          |
|---------|--------------------------------|-------------------------------------------------------------------|----------------------------------------------------------------------|--------------------------|----------------------|------------|----------|
|         |                                | รายการวิชาที่ต้อ                                                  | องการลงทะเบียน                                                       |                          |                      |            |          |
| ສນ      | รหัสวิชา                       | ชื่อวิชา                                                          | หน่วยกิด                                                             | กลุ่ม                    | เวลาเรียน - เวลาสอบ  | รับ        | ถง + คิว |
|         |                                | ไม่มี:                                                            | รายการ                                                               |                          |                      |            |          |
|         | 01026421                       |                                                                   |                                                                      |                          |                      |            |          |
|         |                                |                                                                   |                                                                      |                          |                      |            |          |
|         |                                | ดำเนิง<br>หน่วยกิตที่.<br>หน่วยกิตรวมวิช                          | <sup>แการต่อ</sup><br>ลงได้ : 9 - 22<br>า <b>ที่เลือกทั้งหมด</b> : 0 |                          |                      |            |          |

ตัวอย่างการแจ้งเตือนเนื่องจากยังไม่ผ่านวิชาบังคับก่อน จึงไม่สามารถลงทะเบียนวิชาดังกล่าวได้ ปิดที่ สัญลักษณ์กากบาทในกรอบสีแดงเมื่ออ่านแจ้งเตือนเรียบร้อยแล้ว

| เริ่มค้น |                  |                                    | เลือกรายวิชา        |         |                                                                                                    | 1   | สรีจสิ้น |
|----------|------------------|------------------------------------|---------------------|---------|----------------------------------------------------------------------------------------------------|-----|----------|
| เสูตร 💾  | ตารางเรียน-สอน 🕫 | ปฏิพินการศึกษา 💼                   |                     |         |                                                                                                    |     |          |
|          | รหัสนักศึกษา :   | ชื่อ                               | -นามสกุล:           |         | ภาคการศึกษาที่ :                                                                                                    |     |          |
|          |                  | รายก                               | ารวิชาที่ต้องการลงห | าะเบียน |                                                                                                    |     |          |
| คบ       | รหัสวิชา         | ซื่อวิชา                           | หน่วยกิด            | កផុង    | เวลาเรียน - เวลาสอบ                                                                                                    | รับ | 84 + Ř2  |
| Ū        | 90642118         | APPLICATION SOFTWARE FOR BUSSINESS | 2(1-2-3) ปรุงพิ     | 106     | Midterm ÖRHBULBA                                                                                                    | -   | 0        |
| ۵        | 90644008         | FOUNDATION ENGLISH 2               | 3(3-0-6) พฤษฎี      | 518     | พฤทัสบที่ 13:00 - 16:00 👻<br>Matem อังการ 7 มี.ศ. 2023 09:30 - 11:30<br>ศิลป จันทร์ 8 พ.ศ. 2023 09:30 - 11:30                        | 55  | 0        |
| Ū        | 90641002         | DISCRETE STRUCTURE                 | 3(3-0-6)            | 17      | ลุกท์ 13:00 - 14:30 →<br>ลุกท์ 14:45 - 16:15 →<br>(Matum) จันทร์ 13 มี.ค. 2023 09:30 - 12:30<br>(คิณ) พุธ 17 พ.ศ. 2023 09:30 - 12:30 |     | 0        |

ตัวอย่างการแจ้งเตือนเนื่องจากไม่ผ่านเงื่อนไขที่กำหนดในหน้าตารางเรียน จึงไม่สามารถลงทะเบียน วิชาดังกล่าวได้ ซึ่งนักศึกษาสามารถตรวจสอบเงื่อนไขของรายวิชาได้จากหน้าตารางเรียน โดยกดที่ปุ่ม "ตารางเรียน-สอบ" แล้วค้นหาจากรหัสวิชาได้ การตั้งค่าเงื่อนไขของแต่ละรายวิชาจะถูกกำหนดโดย ส่วนงานวิชาการคณะ/วิทยาลัย (เจ้าหน้าที่ประจำคณะ/วิทยาลัย) หากต้องการสอบถามข้อมูลเพิ่มเติม นักศึกษาสามารถติดต่อได้ที่คณะ/วิทยาลัย ดังกล่าว

 เมื่อครบตามรายวิชาที่ต้องการแล้วกดปุ่ม "ดำเนินการต่อ"และกดที่ปุ่ม "ยืนยัน"เพื่อ ยืนยันการลงทะเบียน

| fain | เราะเรียบ-สอน 🐯 🛛 ปฏิพินการ | ifinen 🛱          |                                                                                                    | เดิงกราชาตา                                                                                                    |                                                             |                                                                                                    |                  | แหร้อเสีย |  |  |  |
|------|-----------------------------|-------------------|----------------------------------------------------------------------------------------------------|----------------------------------------------------------------------------------------------------|-------------------------------------------------------------|----------------------------------------------------------------------------------------------------|------------------|-----------|--|--|--|
|      | รมัลนักพักษา                |                   | 4                                                                                                    | )-sruega:                                                                                                    |                                                             | กระการศึกษาที่ :                                                                                                    | รางการศึกษารี่ . |           |  |  |  |
|      |                             |                   | รายก                                                                                                    | ารวิชาที่ต้องการลงทะเบีย                                                                                                    | u                                                           |                                                                                                    |                  |           |  |  |  |
| -    | าพิสวิชา                    | 4.                | bes.                                                                                                    | visite                                                                                                    | nda                                                         | เรษาเรียน - เรษาหระบ                                                                                                    | 84               | 01 + R1   |  |  |  |
| ۵    | 01076012                    | DISCRETE          | ITRUCTURE                                                                                                  | 3(3-0-6)                                                                                                    | 16                                                          | ης 12.00 - 14.30 ↔<br>ης 16.45 - 16.15 ↔<br>(Materie: Kunf 13 År. 2023 09:30 - 12.30<br>(700) ης 17 γ.κ. 2023 09:30 - 12.30                       |                  | 0         |  |  |  |
| 1    | 01076107                    | CRUITSAN          | การลงทะเบียนปกติส<br>นักศึกษาจะลงทะเบี<br>ทะเบียนปกติสำเร็จเ<br>หากต้องการ เพิ่ม-เบ<br>นาอาเพิ่มเปลี่ยนออบ | สามารถลงได้ครั้งเดียว<br>ยนปกติได้เพียงครั้งเดียวแข<br>เล้วจะไม่สามารถแก้ไขผลr<br>ไล้ยน-ถอน รายวิชาสามารเ<br>เ ตาแวลาพี่สำหนดใบปลิพิ | เซหลังจากลง<br>ารลงทะเบียนได้<br>เท่าได้ในช่วง<br>มดารสึกษา | ດັນກາ ເປັດເອັດ 10:15 🍝<br>ດັນກາ ເປັດເວັດ 12:00 👟<br>(ແລະອາດ) ການຈູກັສ 9 ພື້ກ. 2023 13:30 - 16:30<br>(ເຫລະອາດ) ການຈູກັສ 12 ກາສ. 2023 09:30 - 12:30 |                  | 0         |  |  |  |
| •    | 01076108                    | CIRCUITS AND ELEC | เวล แพมเบลยนสอน<br>คลับไปดูข้อมูล ฮินอัน                                                                   |                                                                                                    | un ionine i                                                 | банта 13.00-16.00 -<br>Малина белецика<br>(Така) белецика                                                                                         |                  | 0         |  |  |  |
|      | 90642118                    | APPLICATION SOFTS | WARE FOR BUSSINESS                                                                                         | 2(1.2.3)                                                                                                    | 106                                                         | Canona Canonan                                                                                                    |                  | 0         |  |  |  |
|      | 90644008                    | FOUNDATIO         | N ENGLISH 2                                                                                                | 3(3:0:6) (1005) 518                                                                                                    |                                                             | nopřavá 13:00 - 16:00 →<br>Manann Genra 7 É.e. 2023 09:30 - 11:30<br>Frez Gunt & N.e. 2023 09:30 - 11:30                                          |                  | 0         |  |  |  |
|      |                             |                   |                                                                                                    | สำเนินการส่อ                                                                                                    |                                                             |                                                                                                    |                  |           |  |  |  |

|                  | ลงทะเป        | ่ยนสำเร็จ X    | - 1                    |
|------------------|---------------|----------------|------------------------|
|                  |               | Ø              |                        |
|                  | เลีย          | อกรายวิชา      |                        |
| กษา 🗰            |               |                | - 1                    |
|                  | ชื่อ-นามสกุล: |                |                        |
|                  | รายการวิจ     | ชาที่ลงทะเบียน |                        |
| ชื่อวิชา         | หน่วยกิต      | กลุ่ม          | เวลาเรียน - เวลา       |
|                  |               |                | พุธ 13:00 - 14:30      |
| SCRETE STRUCTURE | 2(2,0,6)      | 16 10012       | พุธ 14:45 - 16:15      |
| SCRETE STRUCTURE | 3(3-0-0)      | 10 wilai       | Midtorm ถับทร์ 13 ปี ด |

# 3.2 การเปลี่ยนรายวิชา

กดที่ปุ่ม "เปลี่ยน" สีเหลือง

| 01076107 | CIRCUITS AND ELECTRONICS             | 3(3-0-6) | 17 vově     |                                           |    | 1 | TT |
|----------|--------------------------------------|----------|-------------|-------------------------------------------|----|---|----|
|          |                                      |          |             | Møterm พฤหัส 9 มี.ค. 2023 13:30 - 16:30   |    |   |    |
|          |                                      |          |             | Final ศูกร์ 12 พ.ศ. 2023 09:30 - 12:30    |    |   |    |
|          |                                      |          |             | อังการ 13:00 - 16:00 👻                    |    |   |    |
| 01076108 | CIRCUITS AND ELECTRONICS IN PRACTICE | 1(0-3-2) | 117 ปฏิบัติ | Midterm VARBULBA                          |    | 1 |    |
|          |                                      |          |             | Final จัดสอบเอง                           |    |   |    |
|          |                                      |          |             | Midterm จัดสอบเอง                         |    |   |    |
| 90642118 | APPLICATION SOFTWARE FOR BUSSINESS   | 2(1-2-3) | 106 ปฏิบัติ | Final จัดสอบเอง                           |    | 1 |    |
|          |                                      |          |             | พฤหัสบดี 13:00 - 16:00 🔻                  |    |   |    |
| 90644008 | FOUNDATION ENGLISH 2                 | 3(3-0-6) | 518 หลุษฎี  | Midterm อังคาร 7 มี.ค. 2023 09:30 - 11:30 | 55 | 1 |    |
|          |                                      |          |             | Final จันทร์ 8 พ.ศ. 2023 09:30 - 11:30    |    |   |    |
|          |                                      | เพิ่ม    | เปลี่ยน ถอน |                                           |    |   |    |
|          |                                      | 3        |             |                                           |    |   |    |

• เลือกรายวิชาที่ต้องการเปลี่ยนออก จากที่เคยลงทะเบียนไว้

| 90642118                | APPLICATION SOFTWARE FOR BUSSINESS | 2(1-2-3)    | 106 ปฏิบัติ              | Midterm จัดสอบเอง                         |    | 1 |
|-------------------------|------------------------------------|-------------|--------------------------|-------------------------------------------|----|---|
|                         |                                    |             |                          | พฤษัสบดี 13:00 - 16:00 🔻                  |    |   |
| 90644008                | FOUNDATION ENGLISH 2               | 3(3-0-6)    | 518 (ทฤษฎี)              | Midterm อังคาร 7 มี.ค. 2023 09:30 - 11:30 | 55 | 1 |
|                         |                                    |             |                          | Final จันทร์ 8 พ.ศ. 2023 09:30 - 11:30    |    |   |
|                         |                                    | หน่วยกิตรวม | เวิชาที่เลือกทั้งหมด : 9 |                                           |    |   |
|                         |                                    | เลือกวิชา   | าที่ต้องเปลี่ยนออก       |                                           |    |   |
| 01076012 - DISCRETE STR | IUCTURE                            |             |                          |                                           |    |   |
| 01076107 - CIRCUITS AND | ELECTRONICS                        |             |                          |                                           |    |   |
| 01076108 - CIRCUITS AND | ELECTRONICS IN PRACTICE            |             |                          |                                           |    |   |
| 90642118 - APPLICATION  | SOFTWARE FOR BUSSINESS             |             |                          |                                           |    |   |
| 90644008 - FOUNDATION   | ENGLISH 2                          |             |                          |                                           |    | _ |
|                         |                                    | _           |                          |                                           |    | _ |
|                         |                                    |             |                          |                                           |    |   |

• กรอกรหัสวิชาที่ต้องการเปลี่ยน เข้ามาแทนที่วิชาที่เลือก

|                     |           | หน่วยกิตที่ลงได้<br>หน่วยกิตรวมวิชาที่เลื | : 9 - 22<br>อกทั้งหมด : 9 |          |                     |             |    |
|---------------------|-----------|-------------------------------------------|---------------------------|----------|---------------------|-------------|----|
|                     |           | เลือกวิชาที่ต้องเป                        | ลี่ยนออก                  |          |                     |             |    |
| 01076012 - DISCRETE | STRUCTURE |                                           |                           |          |                     |             | •  |
|                     |           | เลือกวิชาที่ต้องเป                        | ไลี่ยนเข้า                |          |                     |             |    |
| ลบ                  | รหัสวิชา  | ชื่อวิชา                                  | หน่วยกิด                  | កផ្ទុំរេ | เวลาเรียน - เวลาสอบ | <b>ร</b> ับ | 84 |
|                     |           |                                           |                           |          |                     |             |    |
|                     |           | ดำเนินการต่อ                              | ຍກເລີກ                    |          |                     |             |    |

 กดปุ่ม "ดำเนินการต่อ" เพื่อเปลี่ยนวิชาที่เลือกด้านบน เป็นวิชาที่ต้องการลงแทน ด้านล่าง

| เรื่อกริชาที่ต้องเปลี่ยมออก           เรือกริชาที่ต้องเปลี่ยมออก           colspan="4">colspan="4">colspan="4"           colspan="4">colspan="4">colspan="4"         colspan="4"         colspan="4"         colspan="4"         colspan="4"         colspan="4"          colspan="4" <th co<="" th=""><th></th><th></th><th>หน่วยกิต<br/>หน่วยกิตรวมวิช</th><th>ที่ลงได้ : 9 - 22<br/>เาที่เลือกทั้งหมด : 12</th><th></th><th></th><th></th><th></th></th> | <th></th> <th></th> <th>หน่วยกิต<br/>หน่วยกิตรวมวิช</th> <th>ที่ลงได้ : 9 - 22<br/>เาที่เลือกทั้งหมด : 12</th> <th></th> <th></th> <th></th> <th></th> |             |                           | หน่วยกิต<br>หน่วยกิตรวมวิช | ที่ลงได้ : 9 - 22<br>เาที่เลือกทั้งหมด : 12 |                                                                                                    |     |    |  |
|----------------------------------------------------------------------------------------------------|----------------------------------------------------------------------------------------------------|-------------|---------------------------|----------------------------|---------------------------------------------|----------------------------------------------------------------------------------------------------|-----|----|--|
|                                                                                                    |                                                                                                    |             | เลือกวิชาที่              | ต้องเปลี่ยนออก             |                                             |                                                                                                    |     |    |  |
| Iden?erri#éeutudeuteiri           nu         nikites         étites         numée         net         étites         étites         numée         étites         étites                                                             | 1076012 - DISCRETE STR                                                                                                    | ICTURE      |                           |                            |                                             |                                                                                                    |     | •  |  |
| NO         Nikiter         Nikiter         Nik              |                                                                                                    |             | เลือกวิชาท์               | <b>ี่ต้องเปลี่ยนเข้า</b>   |                                             |                                                                                                    |     |    |  |
| Image: 100 м/с 3020         ECONOMICS AND ENTREPRENEURSHIP         3/3 0-6)         Image: 101 m/c         Image: 101 m/c         Image: 101 m/c         70         0           Image: 100 m/c         Image: 100 m/c         Image: 100 m/c         Image: 100 m/c         70         0                                                                                                    | ลบ วหัสว                                                                                                    | ซา          | ชื่อวิชา                  | หน่วยกิด                   | กลุ่ม                                       | เวลาเรียน - เวลาสอบ                                                                                          | รับ | 84 |  |
|                                                                                                    | 90643019                                                                                                    | ECONOMICS A | ND ENTREPRENEURSHIP 3(3-C | 9-6) <mark>หฤษฎี</mark>    | 101 🔻                                       | ศุกร์ 09:00 - 12:00 👻<br>(Mdterm) พฤพัส 9 มี.ศ. 2023 09:30 - 12:30<br>(Final) พุธ 10 พ.ศ. 2023 09:30 - 12:30 | 70  | 0  |  |

กด "ยืนยัน"

|                                                                            |                                                                                                    | หน่วยกิด<br>หน่วยกิด                                                                                                    | เวยกตทลงเค : 9 - 22<br>เรวมวิชาที่เลือกทั้งหมด :                                                          | 12                                                                                                    |                                                                                                    |                                           |
|----------------------------------------------------------------------------|----------------------------------------------------------------------------------------------------|----------------------------------------------------------------------------------------------------|----------------------------------------------------------------------------------------------------|----------------------------------------------------------------------------------------------------|----------------------------------------------------------------------------------------------------|-------------------------------------------|
| 0107                                                                       | 5012 - DISCRETE STRUCTURE โปร                                                                                                    | <mark>เย้นการทำรายการ</mark><br>ดดรวจสอบซ้อมูลให้ถูกต้อง เมื่อ                                                                                                    | ดำเนินการแล้วจะไม่สามารถ                                                                                  | ยกเลิกได้                                                                                                    |                                                                                                    | •                                         |
| 80                                                                         | รหัสวิชา                                                                                                    | ยืนยัน ย้อนกลับ                                                                                                    |                                                                                                    | เวลาเรียน - เวลาสอบ                                                                                                    | จับ                                                                                                    | 81                                        |
|                                                                            | 90643019 ECONC<br>ENTREPH                                                                                                    | DMICS AND<br>RENEURSHIP                                                                                                    | 3(3-0-6)                                                                                                  | ຊາຣ໌ 09:00 - 12:00 👻<br>( 🗶 🕺 💘 🕹 💘 ແລະ ເຊິ່ງ ເຊິ່ງ ເຊິ່ | 0 70                                                                                                    | 0                                         |
| -                                                                          |                                                                                                    | มาเ                                                                                                    | UUN1588 UNIEN                                                                                             |                                                                                                    |                                                                                                    |                                           |
|                                                                            |                                                                                                    |                                                                                                    |                                                                                                    |                                                                                                    |                                                                                                    |                                           |
|                                                                            |                                                                                                    |                                                                                                    |                                                                                                    |                                                                                                    |                                                                                                    |                                           |
|                                                                            |                                                                                                    | _                                                                                                    |                                                                                                    |                                                                                                    |                                                                                                    |                                           |
| AITL<br>แกล้ายาดกระบัง                                                     |                                                                                                    |                                                                                                    |                                                                                                    |                                                                                                    |                                                                                                    | ENG ไทย                                   |
| <b>สถานีป</b><br>แกล้าลาดกระบัง<br><del>หัสวิช</del> า                     | 4ื่ <i>ยว</i> ิชา                                                                                                    | ינו וזטו נ<br>מווזטו נ                                                                                                    | าน เพลงพระเบยน<br>                                                                                        | เวลาเรื่อน - เวลาสอบ                                                                                                    | Ťu                                                                                                    | ENG <b>ไทย</b><br>อง+ศิว                  |
| <b>ห้สวิชา</b>                                                             | detan                                                                                                    | จายการ.<br>เมลีย                                                                                                    | มวิชาต่าเร็จ X                                                                                            | เวลาเซียน - เวลาสอบ<br>จับการ์ 08:45 - 10:15 🖌                                                                                                    | Ťυ                                                                                                    | ENG ไทย<br>อะ+คิว                         |
| <b>มักถ้ามาดกวะบัง</b><br>หัสวิชา<br>076107                                | र्दर्शक<br>CIRCUITS AND ELECTRONICS                                                                                                    | 3 101113<br>1150<br>1150<br>3(3-0-6)                                                                                                    | มชาทธรรรรรร<br>มริชาสำเร็จ X<br>17 (พฤษฎี)                                                                | เวลาเซียง-เวลาตอบ<br>จันหรัด8.45-10.15 👻<br>จันหรั10.30-12.00 👻                                                                                                    | žu                                                                                                    | ENG <b>ไทย</b><br>81+คิว                  |
| <b>AITL</b><br>แกล้าอาดกระบัง<br>หัดวิชา<br>076107                         | Roben<br>CIRCUITS AND ELECTRONICS                                                                                                    | 3(3-0-6)                                                                                                    | มขาทตงทะเบยน<br>เว็ชาส่าเร็จ X<br>17 สะหมู้                                                               | เวลาเรียง-เวลาระบ<br>จีนหรั0845-1015 ♥<br>จีนหรั1030-1200 ♥<br>Matem พฤพัศ 9 มีค. 2023 1330-1630                                                                                                    | ňu<br>-                                                                                                    | ENG ไทย<br>อะ+ทัว<br>1                    |
| <b>หัสวิชา</b><br>976107                                                   | ବିମ୍ପଳ<br>CIRCUITS AND ELECTRONICS                                                                                                    | 3 1011 13.<br>ubđa<br>3(3-0-6)                                                                                                    | วช เพลงพระเบชน<br>เว็ชาสำเร็จ X<br>17 (พรุษฐ์)                                                            | เวลาเรียง-: carrateu<br>ซึ่งหาร์ 08-45 - 10.15 ↓<br>ซึ่งหาร์ 10.30 - 12.00 ↓<br>(Matem) ทฤศัส 9 มี.ค. 2023 07-30 - 12.30<br>(ชิณ) ดุศร์ 12 พ.ค. 2023 07-30 - 12.30                                                                                                    | -<br>-                                                                                                    | ENG ไทย<br>ณ + พิว<br>1                   |
| พัฒนิการของ<br>พัฒนิการของ<br>พัฒนิการ<br>076107                           | दिलेक<br>CIRCUITS AND ELECTRONICS                                                                                                    | 3 1917 13.<br>ulfur<br>3(3-6)                                                                                                    | างาหลงหอะบบชม<br>มวิชาศำเร็จ X<br>17 แต่ต่อ<br>117 แต่ต่อ                                                 | เวลาเรียง - cienteru<br>ซึ่งหาร์ 08-45 - 10.15 ↓<br>ซึ่งหาร์ 10.30 - 12.00 ↓<br>(ม.02007) ทฤทิ์ 9 มีค. 2023 13.30 - 16.30<br>(ราชม ทุศร์ 12 พ.ศ. 2023 09-30 - 12.30<br>ซึ่งหาร 13.00 - 16.00 ↓<br>(LEONN) Cancuse                                                                                                    | <del>5</del> 0<br>-                                                                                                    | ENG ไทย<br>ณ+คิว 1 1 1                    |
| <b>หลังสาม</b><br>พัตวิชา<br>076107<br>076108                              | বিশ্বন<br>CIRCUITS AND ELECTRONICS<br>CIRCUITS AND ELECTRONICS IN PRACT                                                                                          | 3 18/1132<br>ulfar<br>3(3-64)<br>TICE 1(0-3-2)                                                                                                    | มรีมาสาระบบชน<br>มรีมาสำเร็จ X<br>17 (และตัด)<br>117 (ปฏิวัติ)                                            | เวลาทัณะ - เหาะทะบ<br>ซันทร์ 0645 - 10.15 ↓<br>ซันทร์ 10.30 - 12.00 ↓<br>(ประเทท านๆทัศ 9 มีค. 2023 09.30 - 12.30<br>ชัมทร 13.00 - 16.00 ↓<br>ซันทร 13.00 - 16.00 ↓<br>เป็นชื่อยา ชัดเสบเมล<br>(คณ ชัดเสบเมล                                                                                                    | -<br>-                                                                                                    | ENG <b>1700</b>                           |
| <b>พัสวิชา</b><br>พัสวิชา<br>076107<br>076108<br>642118                    | GIRCUITS AND ELECTRONICS                                                                                                    | 3 10/113-<br>1/2/11<br>3(3-0-6)<br>TICE 1(0-3-2)<br>EES 2(1-2-3)                                                                                                    | มษากลุงกระบบยน<br>มริชาสำเร็จ x<br>17 ( พระชั่)<br>117 (ปฏิสติ<br>106 (ปฏิสติ)                            | ເພາະໂໝ - : :::::::::::::::::::::::::::::::::                                                                                                    | -<br>-                                                                                                    | ENG 100                                   |
| ••••••••••••••••••••••••••••••••••••                                       | देवीक<br>CIRCUITS AND ELECTRONICS<br>CIRCUITS AND ELECTRONICS IN PRACT<br>APPLICATION SOFTWARE FOR BUSSIN                                                        | 2         1001113.           ulfer         313-0-6)           TICE         110-3-2)           ESS         2(1-2-3)                                                            | มษาทุกจารเบยน<br>มริชาลำเร็จ x<br>17 (พระชั<br>117 (มรูเล<br>106 (ปฐาล)                                   | ເພາະໂພະ - ເພາະຫຍ           ຈັບກາ໌ 08.45 - 10.15         -           ຈັບກາ໌ 08.45 - 10.15         -           ຈັບກາ໌ 10.30 - 12.00         -           ເພລະຫາສາ         ຖາດຳ 5 4A. 2023 13.30 - 16.30           ອາດາ         ຖາດຳ 12 หາດ. 2023 09.30 - 12.20           ຮັກກາ 13.00 - 16.00         -           ເພລະຫາສາ         ເພລະຫາສາ           ເພລະຫາສາ         ຈັດສາເມຣ           ເພລະຫາສາ         ຈັດສາເມຣ           ເພລະຫາສ         ຈັດສາເມຣ           ເພລະຫາສ         ຈັດສາເມຣ           ເພລະຫາສ         ຈັດສາເມຣ           ເພລະຫາສ         ຈັດສາເມຣ                                                                                                    | -<br>-                                                                                                    | ена <b>1</b> 10<br>1<br>1                 |
| Vielen           076107           076108           642118                  | GIRCUITS AND ELECTRONICS                                                                                                    | 1 (21/17)                                                                                                    | มายากสุจรายระบบชน<br>มาริชาสำเร็จ ×<br>17 (พรุษฐ์)<br>117 (ปฏิจัส<br>106 (ปฏิจัส)                         | ເພາະໂພະ - ເພາະຫຍ           ທັນກຳ 08:45 - 10:15           ທັນກຳ 08:45 - 10:15           ເພາະກຳ 10:30 - 12:00           ເພາະການ ກາງກຳ 9 ມີລ. 2023 13:30 - 16:30           ເພາະການ ກາງກຳ 9 ມີລ. 2023 13:30 - 16:30           ເພາະການ ກາງກຳ 9 ມີລ. 2023 13:30 - 16:30           ເພາະການ 13:00 - 16:00           ເພາະການ 13:00 - 16:00           ເພາະການ 13:00 - 10:00           ເພາະການ 13:00 - 10:00                                                                                                    | -<br>-                                                                                                    | ENG 100                                   |
| <b>พัสริชา</b><br>076107<br>076108<br>642118<br>643019                     | CIRCUITS AND ELECTRONICS<br>CIRCUITS AND ELECTRONICS IN PRACT<br>APPLICATION SOFTWARE FOR BUSSIN<br>ECONOMICS AND ENTREPRENEURSH                                 | 1 (2/17)2                                                                                                    | มายากสุจรายเบยน<br>มาริชาสำเร็จ x<br>17 (พระชั่)<br>117 (ปฏิธัติ<br>106 (ปฏิธัติ)<br>101 (พระชั่)         | ເພາະໂພະ - ເພາະຫຍ           ເພາະໂ 08.45 - 10.15           ເພາະໂ 08.45 - 10.15           ເພາະໂ 10.30 - 12.00           ເພາະເຫຼົອງ ເພື່ອ ເພື່ອ ເພ                                                                                                    | -<br>-<br>-<br>70                                                                                                    | ENG 100<br>01+80<br>1<br>1<br>1<br>1<br>1 |
| Witten           076107           076108           642118           643019 | CIRCUITS AND ELECTRONICS<br>CIRCUITS AND ELECTRONICS IN PRACT<br>APPLICATION SOFTWARE FOR BUSSIN<br>ECONOMICS AND ENTREPRENEURSH                                 | 1 (2/17)2           133-0-6)           TICE         1(0-3-2)           ESS         2(1-2-3)           HIP         3(3-0-6)                                                    | มายากสุจรายเบยน<br>มาริชาสำเร็จ x<br>17 (พระชั<br>117 (ปฏิธัส<br>106 (ปฏิธัส)<br>101 (พระช)               | ເພາະໂພະ : ເພາະຫຍ           ເພາະໂ 08.45 - 10.15           ເພາະໂ 08.45 - 10.15           ເພາະໂ 10.30 - 12.00           ເພາະເຫຼົາ ຊົມ.           ເພາະໂ 10.30 - 12.00           ເພາະໂ 12.00 - 16.00           ເພາະໂ 13.00 - 16.00           ເພາະໂ 13.00 - 16.00           ເພາະໂ 13.00 - 16.00           ເພາະໂ 13.00 - 16.00           ເພາະໂ ເພາະໂ ເພາະ                                                                                                    | 5u<br>-<br>-<br>-<br>70                                                                                                    | ENG 1997                                  |
| D76107           D76108           642118           643019           644008 | CIRCUITS AND ELECTRONICS<br>CIRCUITS AND ELECTRONICS IN PRACT<br>APPLICATION SOFTWARE FOR BUSSIN<br>ECONOMICS AND ENTREPRENEURSH<br>ECONOMICS AND ENTREPRENEURSH | 1 (2/17)2.           1/2           3(3-0-6)           TICE         1(0-3-2)           ESS         2(1-2-3)           HIP         3(3-0-6)           3(3-0-6)         3(3-0-6) | มายากสุจรายเบยน<br>มาริมาศาเร็จ X<br>17 (พระชั<br>117 (มรุณสา<br>106 (ปฏิกัส<br>101 (พระชั)<br>518 (พระชั | ເພາະໂພະ : ເພາະອາຍ           ເປັນກ໌ 08.45 - 10.15         -           ເປັນກ໌ 08.45 - 10.15         -           ເປັນກ໌ 08.45 - 10.15         -           ເປັນກ໌ 08.45 - 10.15         -           ເປັນກ໌ 08.45 - 10.15         -           ເປັນກ໌ 10.30 - 12.00         -           ເປັນກຳ 13.00 - 16.00         -           ເປັນກຳ 13.00 - 16.00         -           ເປັນການ         -           ເປັນການ         -           ເປັນປະການ         -           ເປັນປະການ         -           ເປັນປະການ         -           ເປັນປະການ         -           ເປັນປະການ         -           ເປັນປະການ <t< td=""><td>fu           fu           fu</td><td>ENG 1997</td></t<>                                                                                                    | fu           fu           fu | ENG 1997                                  |
| D76107           D76108           S42118           S43019           S44008 | CIRCUITS AND ELECTRONICS<br>CIRCUITS AND ELECTRONICS IN PRACT<br>APPLICATION SOFTWARE FOR BUSSIN<br>ECONOMICS AND ENTREPRENEURSH<br>FOUNDATION ENGLISH 2         | 1 (2/17)2           3(3-0.6)           TICE         1(0-3-2)           ESS         2(1-2-3)           HP         3(3-0.6)           3(3-0.6)         3(3-0.6)                 | 117 (100)<br>117 (100)<br>117 (100)<br>110 (100)<br>101 (100)<br>518 (100)                                | ເພາະໂພະ-ເພາຍອມ           ເພາະໂຍ-ເພາຍອມ           ເພາະໂ 08.45 - 10.15           ເພາະໂ 03.05           ເພາະໂ 03.05           ເພາະໂ 03.05           ເພາະໂ 03.05           ເພາະໂ 03.05           ເພາະໂ 03.05           ເພາະໂ 10.30           ເພາະໂ 10.30           ເພາະໂ 10.30           ເພາະໂ 10.30           ເພາະໂ 10.30           ເພາະໂ 10.30           ເພາະໂ 10.30           ເພາະໂ 10.30           ເພາະໂ 10.30           ເພາະໂ 13.00           ເພາະໂ 13.00           ເພາະຖ ໂ 11.202           ເພາະຖ ໂ 11.202           ເພາະຖ ໂ 11.202           ເພາະຖ ໂ 11.202                                                                                                    | tu           tu           tu | ENG 1997                                  |

## 3.3 การถอนรายวิชา

กดที่ปุ่ม "ถอน" สีแดง

| รหัสนักศึก | าษา:                                 | ชื่อ-นามสกุล:[ |                | ภาคการศึกษาที                            |     |                     |
|------------|--------------------------------------|----------------|----------------|------------------------------------------|-----|---------------------|
|            |                                      | รายการวิ       | ชาที่ลงทะเบียน |                                          |     |                     |
| รหัสวิชา   | ซื่อวิชา                             | หน่วยกิต       | กลุ่ม          | เวลาเรียน - เวลาสอบ                      | ຈັບ | 84 + <del>R</del> o |
|            |                                      |                |                | จันทร์ 08:45 - 10:15 🛛 👻                 |     |                     |
|            |                                      |                |                | จันทร์ 10:30 - 12:00 🛛 🔫                 |     |                     |
| 01076107   | CIRCUITS AND ELECTRONICS             | 3(3-0-6)       | 17 манд        | Midterm พฤษัส 9 มี.ค. 2023 13:30 - 16:30 |     | 1                   |
|            |                                      |                |                | Final Mn 7 12 W.R. 2023 09:30 - 12:30    |     |                     |
|            |                                      |                |                | ñiens 13:00 - 16:00 →                    |     |                     |
| 01076108   | CIRCUITS AND ELECTRONICS IN DRACTICE | 1(0-3-2)       | 117 1818       | Hidrom Čestilius                         |     | 1                   |
| 51070100   |                                      | 1(0-3-2)       | All agon       | ร้องไป เมือง                             |     |                     |
|            |                                      |                |                | Mittern                                  |     |                     |
| 90642118   | APPLICATION SOFTWARE FOR BUSSINESS   | 2(1-2-3)       | 106 ปฏิบัติ    | End งัดสอบเอง                            |     | 1                   |
|            |                                      |                |                | 496 09-00 12-00 -                        |     |                     |
| 20442010   | FEOMOMICS AND ENTREDEMENDEND         | 2/2.0.0        | 101            |                                          | 70  |                     |
| /004301/   | ECONOMICS AND ENTREPRENEORSHIP       | 3(3-0-0)       | IOI MINI       | Modern Hight 9 A.H. 2023 09:30 - 12:30   | 10  | 1                   |
|            |                                      |                |                | 10 10 H.H. 2023 09:30 - 12:30            |     |                     |
|            |                                      |                |                | พฤหสบต 13:00 - 16:00 👻                   |     |                     |
| 90644008   | FOUNDATION ENGLISH 2                 | 3(3-0-6)       | 518 พฤษฎั      | Midterm 84815 7 M.R. 2023 09:30 - 11:30  | 55  | 1                   |
|            |                                      |                |                | Final 91497 8 W.R. 2023 09:30 - 11:30    |     |                     |
|            |                                      |                | มเสียน กอน     |                                          |     |                     |

• เลือกรายวิชาที่ต้องการถอนออก จากที่เคยลงทะเบียนไว้

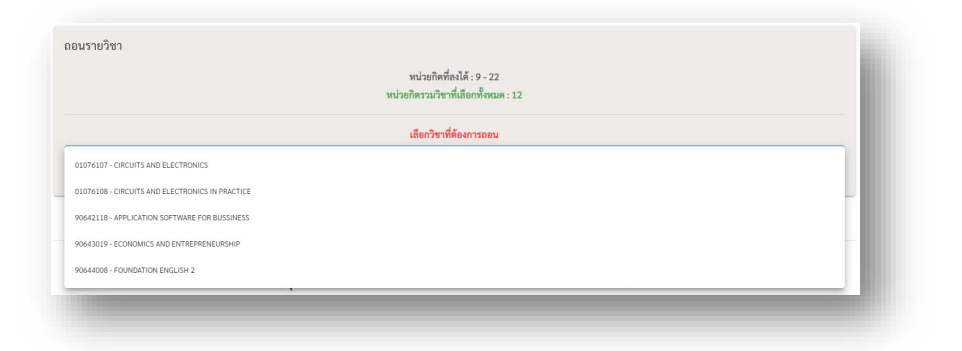

กดปุ่ม "ดำเนินการต่อ" เพื่อถอนวิชาที่เลือก

|                                 | หน่วยกิตที่ลงได้ : 9 - 22<br>หน่วยกิตรวมวิชาที่เลือกพั้งหมด : 9 |   |
|---------------------------------|-----------------------------------------------------------------|---|
|                                 | เลือกวิชาที่ต้องการถอน                                          |   |
| 90644008 - FOUNDATION ENGLISH 2 |                                                                 | • |
|                                 |                                                                 |   |
|                                 | <u>ศำเนินการต่อ</u> ยกเลิก                                      |   |

กด "ยืนยัน"

| 90642118      | APPLICATION SOFTWARE FOR BUSSINESS                 | 2(1-2-3)                               | 106                        | Motern ÖRROULD4                                                                                                 |    | 1 |
|---------------|----------------------------------------------------|----------------------------------------|----------------------------|----------------------------------------------------------------------------------------------------|----|---|
| 90643019      | ECONOMICS AND ENTREPRENEURSHIP                     | 3(3-0-6)                               | 101 <b>(W)W</b>            | ศุกร์ 09:00 - 12:00 👻<br>เปลี่ยงคามพฤพิส 9 มี.ค. 2023 09:30 - 12:30<br>(โกษ) พุธ 10 พ.ศ. 2023 09:30 - 12:30     | 70 | 1 |
| 90644008      | FOUNDATION ENGLISH 2                               | 3(3-0-6)                               | 518                        | พฤพิศษภี 13:00 - 16:00 👻<br>Mettern อังคาร 7 มี.ศ. 2023 09:30 - 11:30<br>โรษณ์ จันหรี 8 พ.ศ. 2023 09:30 - 11:30 | 55 | 1 |
| อนรายวิชา     | ยืนยันการทำรา<br>โปรดตรวจสอบข้อมูลั<br>ชินชัน สีคน | เยการ<br>ให้ถูกค้อง เมื่อดำเนิ<br>กลับ | นการแล้วจะไม่สามารถยกะ<br> | nă                                                                                                    |    |   |
| 90644008 - FO | UNDATION ENGLISH 2                                 | เถือกวิ <sup>.</sup>                   | ขาที่ต้องการถอน            |                                                                                                    |    | • |
|               |                                                    | _                                      |                            |                                                                                                    |    |   |

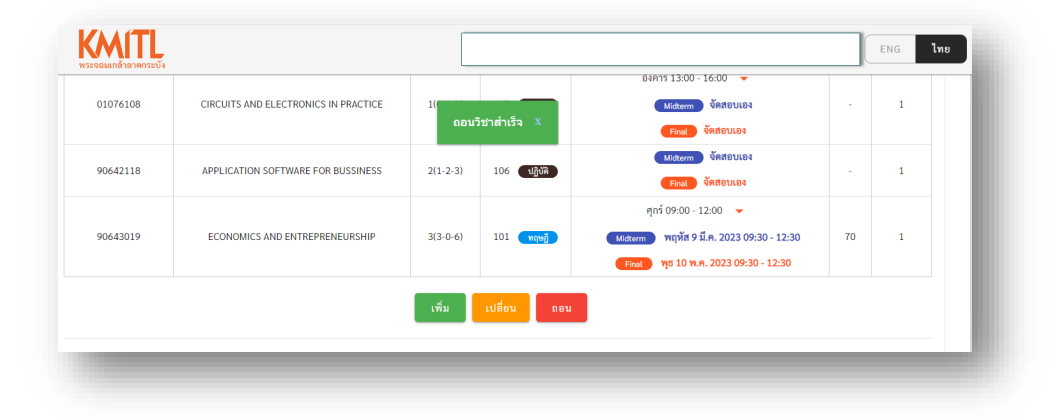

3.4 แสดงรายการของวิชาที่อยู่ในแถวคอย (คิว)

- วิชาที่ลงเพิ่มแล้วจำนวนรับเต็ม ระบบจะนำไปเข้าแถวคอยให้อัตโนมัติ รายวิชา ดังกล่าวจะเข้ามาอยู่ในรายการวิชาที่อยู่ในแถวคอย (ตารางสีฟ้า)
- รายการวิชาที่อยู่ในแถวคอย (ตารางสีฟ้า) นักศึกษาสามารถกด "ยกเลิกคิว" ได้ เมื่อไม่ต้องการต่อแถวคอย
- วิชาที่อยู่ในแถวคอย เมื่อมีที่ว่างเกิดขึ้น (เช่น มีคนถอนวิชาดังกล่าวหรือมีคนไม่รับ สิทธิ์ในระยะเวลาที่กำหนด) ระบบจะเรียกคิวลำดับต่อไป
- หากถึงคิวที่นักศึกษาได้รับสิทธิ์รายวิชาที่อยู่ในรายการแถวคอยแล้ว จะมีอีเมล แจ้งเตือนให้นักศึกษาที่ได้สิทธิ์ลงทะเบียน ไปยังอีเมลสถาบันของนักศึกษา (<u>รหัส</u> <u>นักศึกษา@kmitl.ac.th</u>) โดยมีรายละเอียดของวิชาที่ได้รับสิทธิ์รวมถึงระยะเวลา ให้เข้าระบบไปลงทะเบียนรับสิทธิ์วิชาดังกล่าว \*\*ต้องกดลงทะเบียนรายวิชา ดังกล่าวภายในระยะเวลาที่กำหนด หากพันระยะเวลาจะถือว่าสละสิทธิ์\*\*
- เมื่อได้รับอีเมลแจ้งการได้รับสิทธิ์รายวิชา วิชาที่ได้สิทธิ์จะย้ายขึ้นไปอยู่ในตารางสี
   เขียว "วิชาที่ได้สิทธิ์การลงทะเบียน"

| (ກຣຸດ    | วิชาทไดสทธิการลงทะเบียน<br>มาเลือกวิชาที่ต้องการใช้สิทธิ์ กรอกรหัสวิชาไปยัง "รายวิชาที่ | เ<br>ต้องการลงทะเบียน" ด้านเ | נענ)             |
|----------|-----------------------------------------------------------------------------------------|------------------------------|------------------|
| รหัสวิชา | ชื่อวิชา ก                                                                              | ญ่ม                          | มีสิทธิ์ถึง      |
|          | ไม่มีรายการ                                                                             |                              |                  |
| 90591016 | HAPPINESS SKILLS                                                                        | กลุม<br>101                  | <u>มกเสิกคิว</u> |
| รพัสวิชา | ชื่อวิชา                                                                                | กลุ่ม<br>101                 | ຄນ               |
| 01016450 | NETWORK MANAGEMENT SYSTEM                                                               | 1                            | ยกเชิกคิว        |
| 01016458 | SOURCE AND CHANNEL CODING                                                               | 1                            | มกเสิกคิว        |
| 90592004 | CONTEMPORARY CULTURE                                                                    | 101                          | ยกเสิกคิว        |
|          |                                                                                         |                              |                  |

นักศึกษากดปุ่ม "เพิ่ม" สีเขียว เพื่อเพิ่มรายวิชา จากนั้นกรอกรหัสวิชาที่ได้สิทธิ์
 เพื่อลงทะเบียน ตามขั้นตอนที่ 3.1 ของการเพิ่มรายวิชา จนจบขั้นตอน

| วิชาที่ได้สิทธิ์การลงทะเบียน<br>(กรุณาเลือกวิชาที่ต้องการใช้สิทธิ์ กรอกรหัสวิชาไปยัง "รายวิชาที่ต้องการลงทะเบียน" ด้านบน) |                |       |                               |  |  |  |  |
|----------------------------------------------------------------------------------------------------|----------------|-------|-------------------------------|--|--|--|--|
| รหัสวิชา                                                                                                    | ชื่อวิชา       | กลุ่ม | มีสิทธิ์ถึง                   |  |  |  |  |
|                                                                                                    |                |       |                               |  |  |  |  |
| 90642062                                                                                                    | ALL ABOUT FOOD | 901   | ศุกร์ 20 ม.ค. 2023 - 22:15:08 |  |  |  |  |

## 3.5 การแสดงรายการแถวคอยย้อนหลัง

กดที่ปุ่ม "ดูรายการแถวคอยย้อนหลัง"

| รหัสวิชา    | ชื่อวิชา<br>ไม่มีรายการ                           | กลุ่ม                              | มีสิทธิถึง |
|-------------|---------------------------------------------------|------------------------------------|------------|
|             | 600 / DIT1                                        |                                    |            |
|             | วิชาที่อยู่ในแถวคอ                                | ย (4)                              |            |
| (การจำกัดจำ | นวนคิวที่สามารถต่อคิวรอได้มากที่สุด 5 คิว จะเริ่ม | มจำกัดในช่วงระยะเวลา เพิ่มเปลี่ยนร | รายวิชา)   |
| รพัสวิชา    | ชื่อวิชา                                          | កត្នុំរ                            | ลบ         |
| 90591016    | HAPPINESS SKILLS                                  | 101                                | ຍກເລັກທີ່ວ |
| 01016450    | NETWORK MANAGEMENT SYSTEM                         | 1                                  | ຍກເສັກຄີວ  |
| 01016458    | SOURCE AND CHANNEL CODING                         | 1                                  | ຍກເສັກຄີວ  |
| 90592004    | CONTEMPORARY CULTURE                              | 101                                | ຍກເລັກຄີວ  |
|             | ดูรายการแถวคอยย้อน                                | หลัง                               |            |

• จะปรากฎตารางแสดงรายการแถวคอยย้อนหลัง

|          | ราย                                  | การแถว | งคอยย้อนหลัง                      |                                |
|----------|--------------------------------------|--------|-----------------------------------|--------------------------------|
| รพัสวิชา | ชื่อวิชา                             | ກຄຸ່ມ  | สถานะ                             | เวลา                           |
| 90591004 | ARTS OF EMOTION DEVELOPMENT          | 201    | นักศึกษาลบออกจากแถวคอยด้วยตนเอง   | พฤหัส 12 ม.ค. 2023 - 18:24:33  |
| 90592004 | CONTEMPORARY CULTURE                 | 901    | ไม่ได้ใช้สิทธิ์ในระยะเวลาที่กำหนด | เสาร์ 14 ม.ค. 2023 - 12:15:02  |
| 01016450 | NETWORK MANAGEMENT SYSTEM            | 1      | นักศึกษาลบออกจากแถวคอยด้วยตนเอง   | พฤหัส 12 ม.ค. 2023 - 10:33:55  |
| 01016458 | SOURCE AND CHANNEL CODING            | 1      | ใช้สิทธิ์นี้ในการลงทะเบียนแล้ว    | อังคาร 3 ม.ค. 2023 - 08:46:29  |
| 01016458 | SOURCE AND CHANNEL CODING            | 1      | ใช้สิทธิ์นี้ในการลงทะเบียนแล้ว    | อังคาร 10 ม.ค. 2023 - 08:34:15 |
| 01016461 | MULTI-CARRIER DIGITAL COMMUNICATIONS | 1      | ใช้สิทธิ์นี้ในการลงทะเบียนแล้ว    | อังคาร 10 ม.ค. 2023 - 09:02:07 |
|          |                                      |        |                                   |                                |

## 3.6 การแสดงประวัติการลงทะเบียน / เพิ่ม / เปลี่ยน / ถอน

กดที่ปุ่ม "ดูประวัติการลงทะเบียน / เพิ่ม / เปลี่ยน / ถอน"

| รหลวชา    | ชื่อวิชา                                        | กลุ่ม                            |               | มิสิทธิถึง |
|-----------|-------------------------------------------------|----------------------------------|---------------|------------|
|           | ไม่มีรายการ                                     |                                  |               |            |
|           | วิชาที่อยู่ในแถวค                               | าอย (4)                          |               |            |
| (การจำกัด | าจำนวนคิวที่สามารถต่อคิวรอได้มากที่สุด 5 คิว จะ | เริ่มจำกัดในช่วงระยะเวล <b>า</b> | เพิ่มเปลี่ยนร | ายวิชา)    |
| รหัสวิชา  | ชื่อวิชา                                        |                                  | กลุ่ม         | ອນ         |
| 90591016  | HAPPINESS SKILLS                                |                                  | 101           | ຍກະສຶກທີ່ວ |
| 01016450  | NETWORK MANAGEMENT SYSTEM                       | 1                                | 1             | ຍຄະສຶກສິວ  |
| 01016458  | SOURCE AND CHANNEL CODING                       |                                  | 1             | ຍກະສຶກທີ່ວ |
| 90592004  | CONTEMPORARY CULTURE                            |                                  | 101           | ຍກະລັກຄົວ  |
|           | ดูรายการแถวคอยย้                                | อนหลัง                           |               |            |

• จะปรากฎตารางแสดงประวัติการลงทะเบียน / เพิ่ม / เปลี่ยน / ถอน

| ลำดับ | รายการ      | รหัสวิชา | ชื่อวิชา                                   | กลุ่ม | เวลา                           |
|-------|-------------|----------|--------------------------------------------|-------|--------------------------------|
|       |             | 01016458 | SOURCE AND CHANNEL CODING                  | 1     | Y 0 0000 -00 M 00              |
| 1     | ลงทะเบยนปกต | 90592028 | TREE DOCTOR                                | 101   | องคาร 3 ม.ค. 2023 - 08:46:29   |
| 2     | ถอน         | 01016458 | SOURCE AND CHANNEL CODING                  | 1     | อังคาร 10 ม.ค. 2023 - 08:30:32 |
| 3     | เพิ่ม       | 01016458 | SOURCE AND CHANNEL CODING                  | 1     | อังคาร 10 ม.ค. 2023 - 08:34:15 |
| 4     | เปลี่ยน     | 01016461 | MULTI-CARRIER DIGITAL COMMUNICATIONS       | 1     | อังคาร 10 ม.ค. 2023 - 09:02:07 |
| 5     | เปลี่ยน     | 90591007 | HOLISTIC HEALTH DEVELOPMENT                | 101   | พฤหัส 12 ม.ค. 2023 - 10:58:02  |
| 6     | เพิ่ม       | 90595033 | CHINESE FOR TRAVEL                         | 151   | พฤหัส 12 ม.ค. 2023 - 11:18:38  |
| 7     | เพิ่ม       | 01016456 | INTRODUCTION TO STATISTICAL COMMUNICATIONS | 1     | ศุกร์ 13 ม.ค. 2023 - 02:35:10  |
| 8     | ถอน         | 01016456 | INTRODUCTION TO STATISTICAL COMMUNICATIONS | 1     | ศุกร์ 13 ม.ค. 2023 - 02:46:43  |
| 9     | เปลี่ยน     | 90595033 | CHINESE FOR TRAVEL                         | 101   | ศุกร์ 13 ม.ค. 2023 - 14:29:44  |